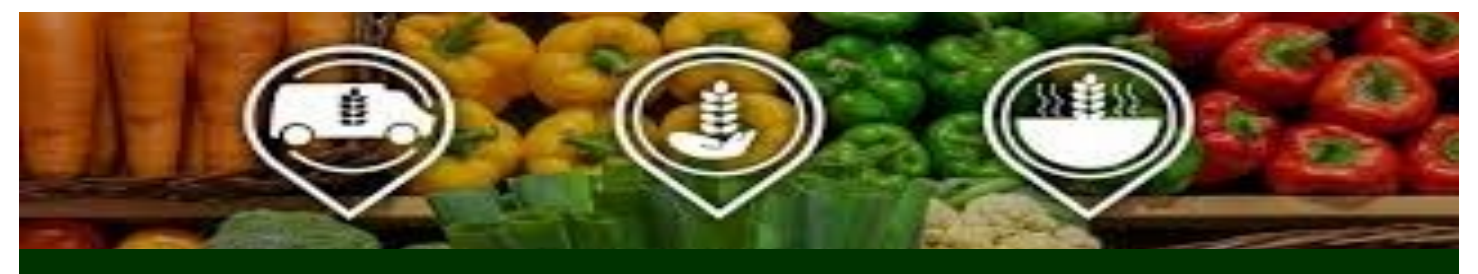

## **RESPONDING TO REAL-TIME DONATION OFFERS**

4

5

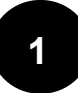

**CLICK** Real-Time on the left Dashboard menu display.

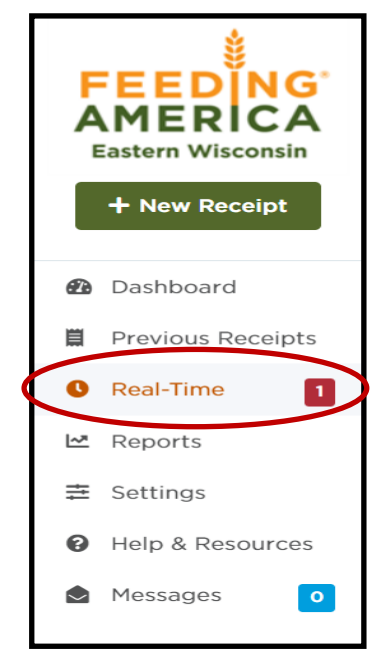

**VIEW** donation details and choose a pickup time, if applicable.

## **CLICK** Accept or Reject

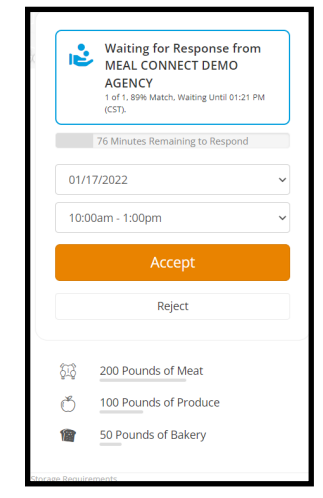

2 CLICK on the drop-down menu under the Any Status field and select Offering to view all available donation offers.

3 **CLICK** Details under the Action column to view product and product details.

| Any Status                                                     |           |
|----------------------------------------------------------------|-----------|
|                                                                | ACTION    |
| ROM MEAL CONNECT DEMO AGENCY<br>, WAITING UNTIL 01:21 PM (CST) | Details > |
| ANCELLED<br>107/2022 10:02 AM (CST)                            | Details > |

After pickup or delivery has been made, it's time to submit a receipt through Meal Connect.